### Private Investigators Licensing Board Online Portal Instructions

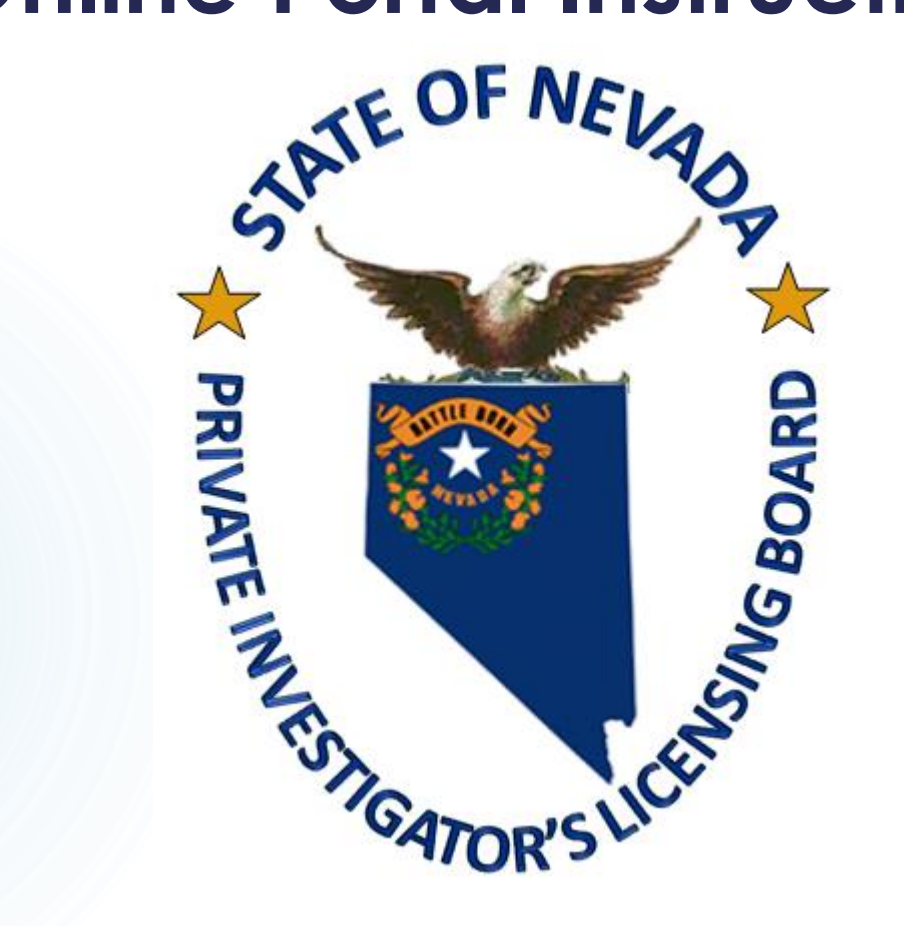

Revised August 2022

- This portal is for LICENSE HOLDERS ONLY.
- If you are a license holder or authorized user, you will need to create an account on our Online Portal.
- If you are a Work Card applicant DO NOT create an account!

#### https://pilb.nv.gov/

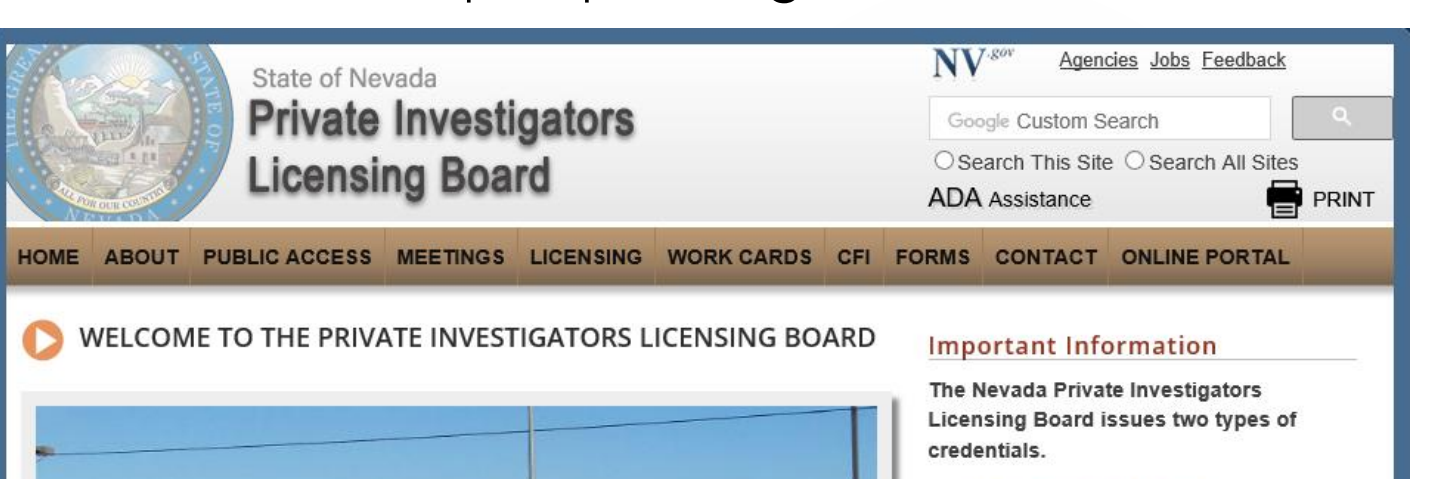

- <u>Registered Work Cards</u> are required for anyone that works for a license holder.
- A license is required for individuals or companies who wish to engage in the business of providing services regulated by our agency to include Private Investigator, Private Patrol, Process Server, Repossessor, Canine Handler, Polygraph Examiner and Polygraph Intern. License holders employ registered work card holders.

Please be sure to complete the correct

If you already have an account skip to slide 10

Las Vegas Office Location

Our Las Vegas location is inside the Durango Professional Plaza, just North of Desert Inn

- https://pilb.nv.gov/
- Click on the <u>Online Portal</u> tab

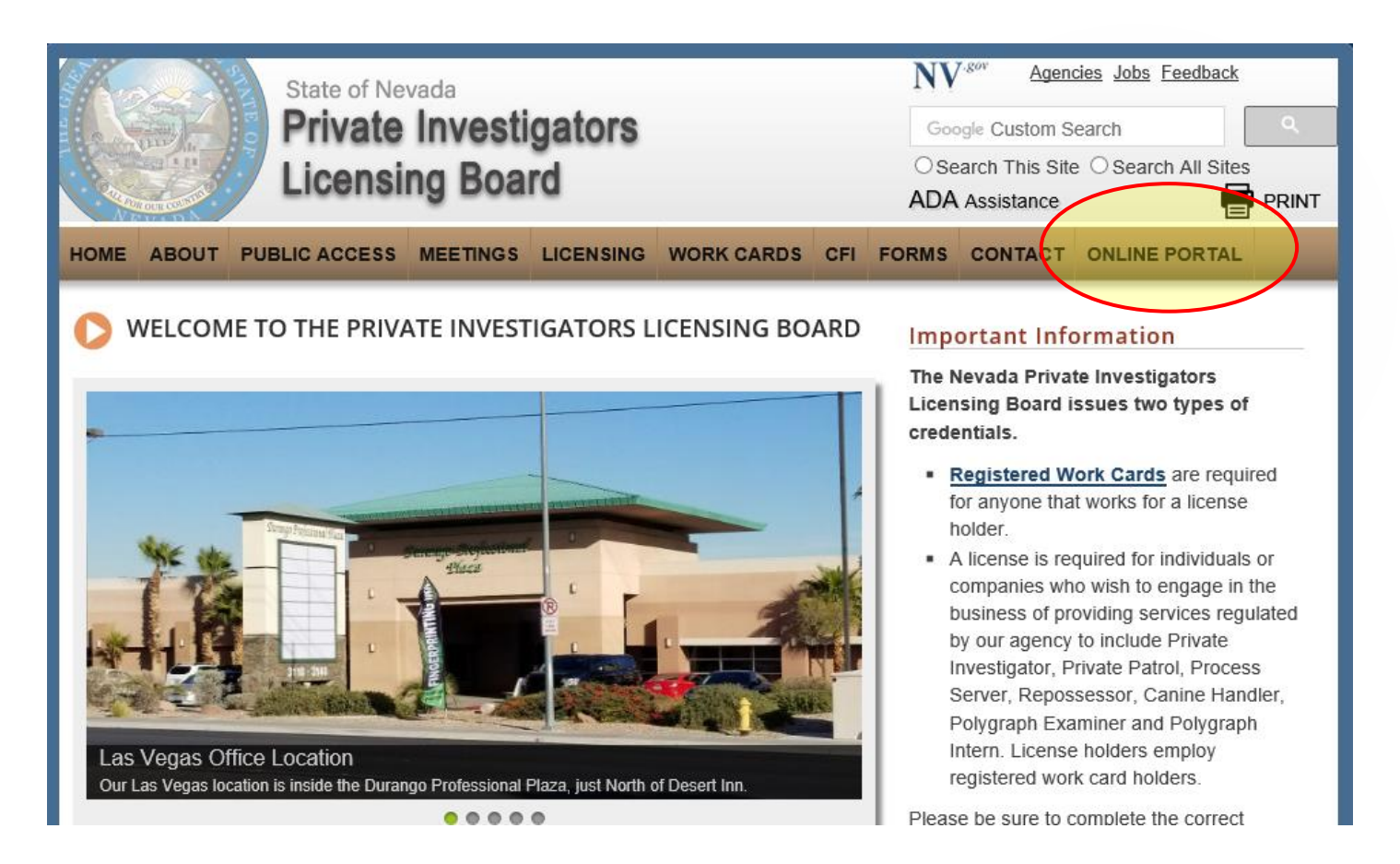

- <u>https://pilb.nv.gov/</u>
- Click on the <u>Portal Login</u>
- You can also find instructions on adding people to rosters, license renewals and portal login.

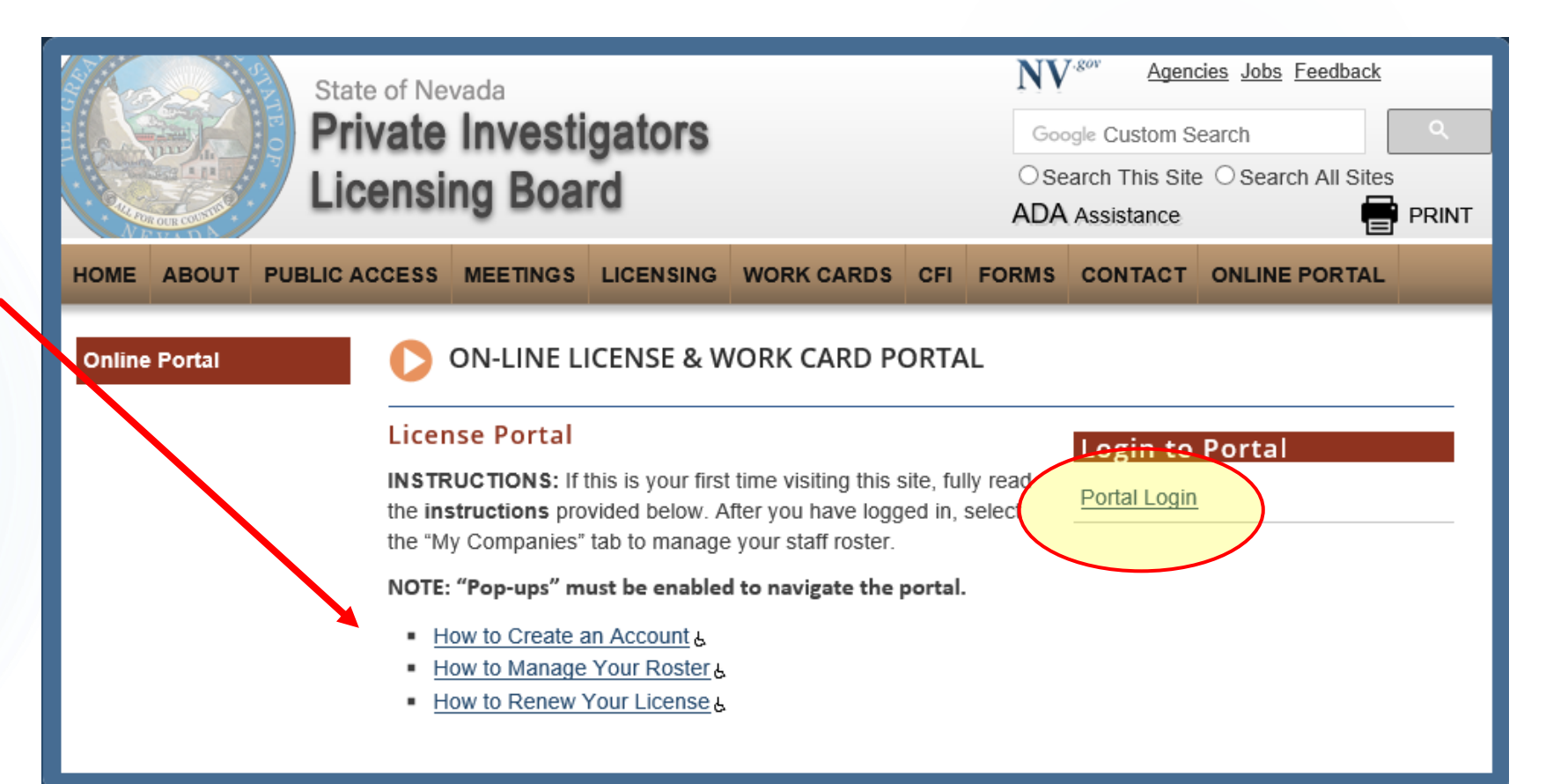

- Once you click on Portal Login, you will be taken to the following window.
- Start by choosing Request Access to Site
  - To Create an account if you have not done so already
  - Please DO NOT create multiple accounts.

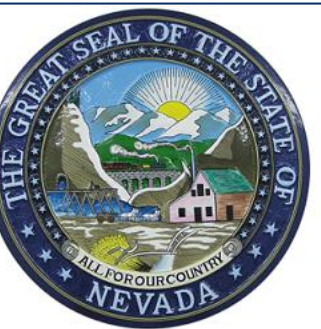

Contact

Home

| THES | Private Investigators Licensing Boa                                                                                                    | Ird          |
|------|----------------------------------------------------------------------------------------------------|--------------|
|      | Licensee Po<br>Welcome to the State of Nevada Private Investigators Licensing Board Portal. This or<br>environment provides the ability to manage your individual and/or company record from<br>computer or portable device with Internet access.<br>After you have logged in, select the "My Companies" tab to manage your staff roster. | nline<br>any |
|      | Sign In<br>Email<br>Password<br>Password? Sign In                                                                                                    |              |

5

- Fill in the information required
  - Designated with an asterisk
- DO NOT use dashes for Social Security Number

|                                               | Create Account                                                                                                    |
|-----------------------------------------------|----------------------------------------------------------------------------------------------------|
| E-mail addres <mark>s</mark> *                |                                                                                                    |
| Password*                                     |                                                                                                    |
| Verify Password *                             |                                                                                                    |
| First Name*                                   |                                                                                                    |
| Last Name*                                    |                                                                                                    |
| DOB (e.g. 01/01/1900) include the "/**        |                                                                                                    |
| Work Card/License #                           |                                                                                                    |
| SSN (e.g. 123456789) No Dashe <mark>s*</mark> | A second second se |
|                                               | Brbcc ♪)<br>C                                                                                                    |
| Enter the characters.*                        |                                                                                                    |
|                                               | Subr                                                                                                    |
|                                               |                                                                                                    |

nit

### 7

### Creating Your Account

- Once you submit your information it will bring you back to this page.
- DO NOT TRY TO LOG IN!
  - The system is set on a timer. You must <u>wait 30</u>
     <u>minutes</u> before you can try logging in for the first time.

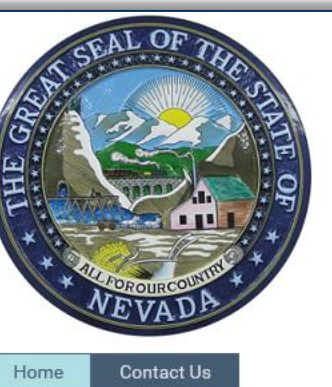

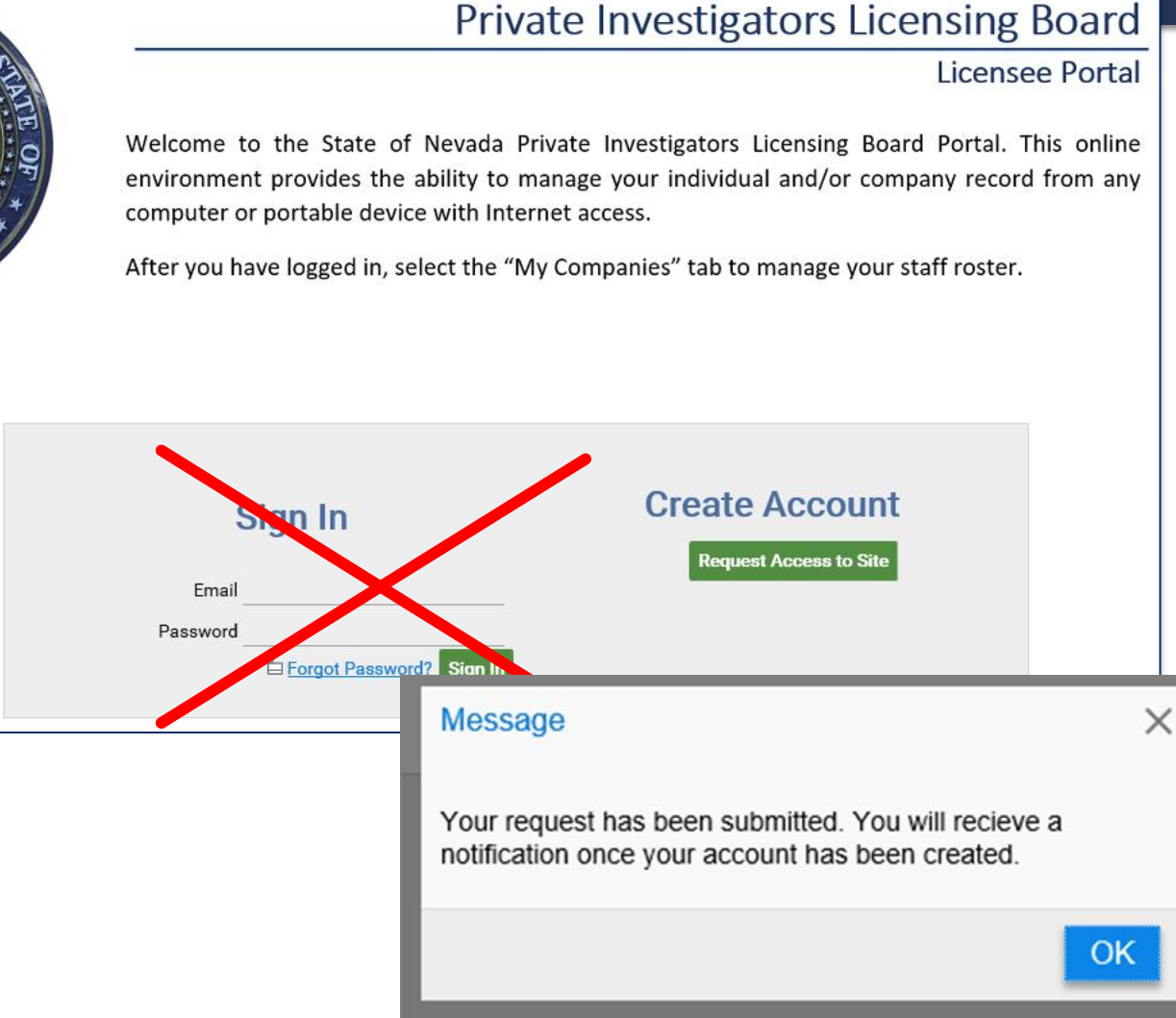

# While you wait.....

While waiting 30 minutes we suggest taking the time to ENABLE POP UPS for our site. You will not be able to access our website if pop-ups are blocked.

8

ALLOW THIS WEBSITE: <a href="https://nevadapilb.onbaseonline.com/NevadaPILB/EAC/Account/Login.aspx">https://nevadapilb.onbaseonline.com/NevadaPILB/EAC/Account/Login.aspx</a>

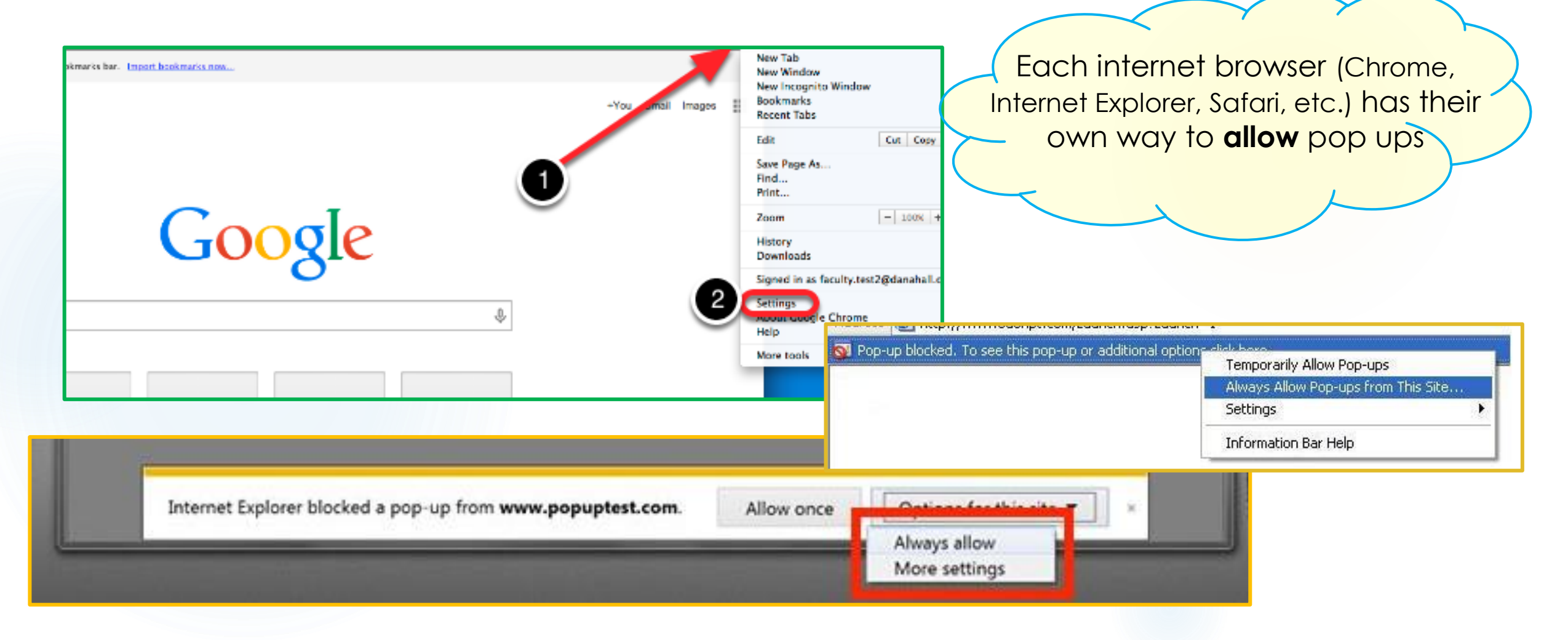

# While you wait.....

#### Internet Explorer: To turn Pop-up Blocker on or off

- Open Internet Explorer, select the Tools button, and then select Internet options.
- On the Privacy tab, under Pop-up Blocker, select or clear the Turn on Pop-up Blocker check box, and then select OK

#### Chrome: Turn pop-ups on or off

- On your computer, open Chrome.
- At the top right, click More Settings.
- At the bottom, click Advanced.
- Under 'Privacy and security', click Content settings.
- Click Pop-ups and redirects.
- At the top, turn the setting to Allowed or Blocked.

Safari: Select "Safari" > "Preferences".

- Click on "Security" at the top of the window.
- Check the box "**Block pop-up windows**" to enable this feature. Uncheck it to **disable** it.

**Mozilla Firefox:** To access the pop-up blocker settings:

- Click the menu button and choose Options.
   Preferences.
- Select the **<u>Content</u>** Privacy & Security panel.
- Under the Pop-ups Permissions section, uncheck the box next to Block pop-up windows to disable the pop-up blocker altogether

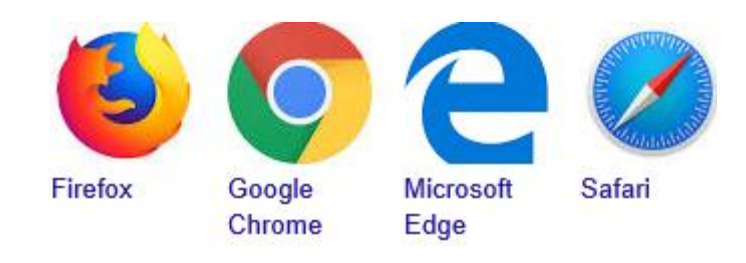

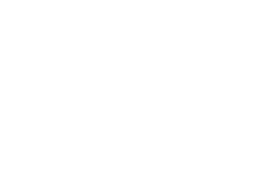

After waiting 30 minutes

1. Ensure pop-ups are enabled for our site

2. Log in

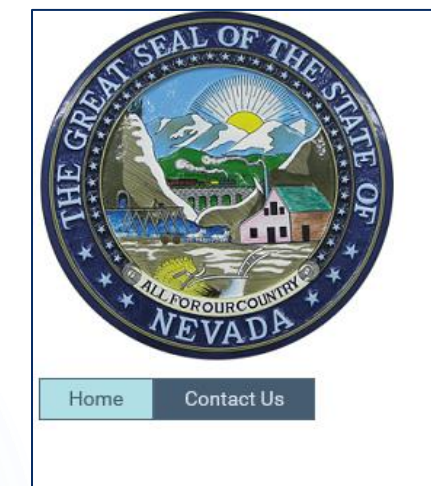

Private Investigators Licensing Board

#### Licensee Portal

10

Welcome to the State of Nevada Private Investigators Licensing Board Portal. This online environment provides the ability to manage your individual and/or company record from any computer or portable device with Internet access.

After you have logged in, select the "My Companies" tab to manage your staff roster.

| Sign In                   | Create Account         |
|---------------------------|------------------------|
| Email testperson@pilb.com | Request Access to Site |
| Password                  |                        |

### **Online Portal**

- 1. Click on the **My Companies** tab
- 2. Then click on your Company listed below

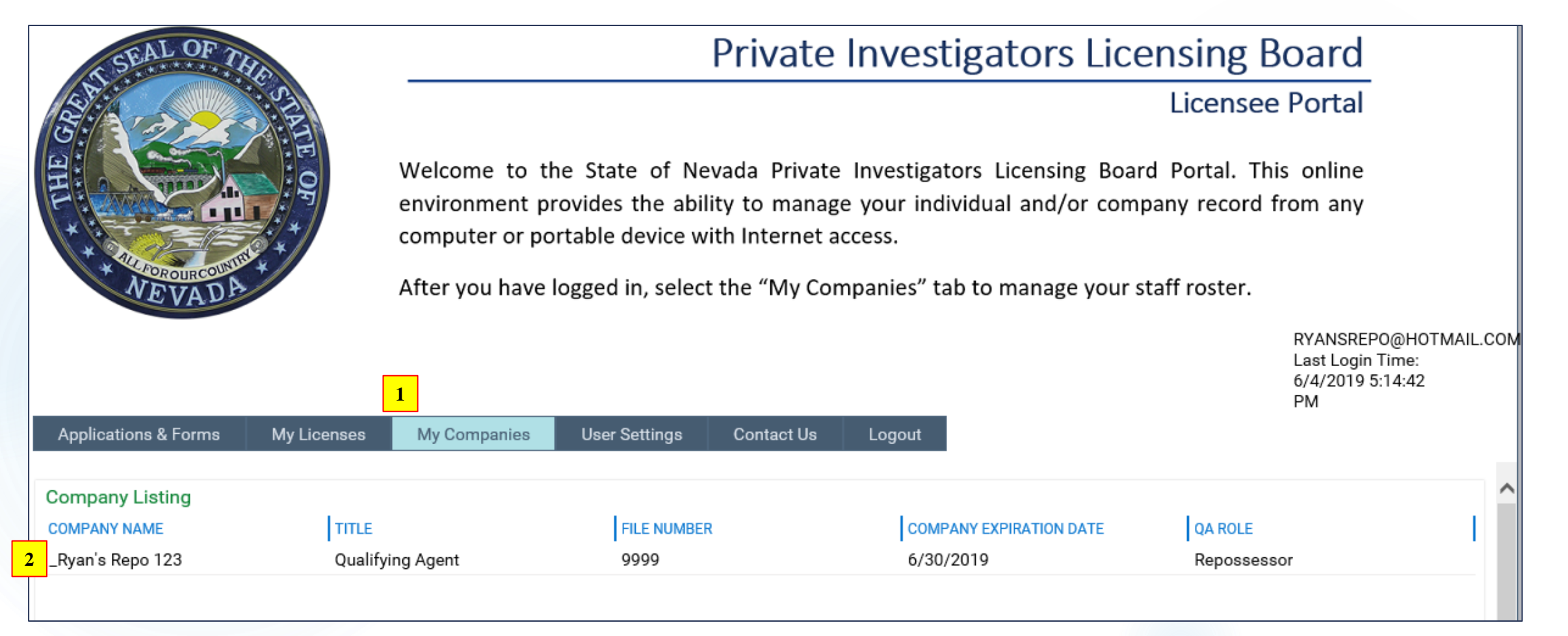

### **Online Portal**

12

#### A new window will open and display your company's information.

| Save      | Save and Close Save and N | ew Delete | Copy Object | Refresh | History | Documents | Forms | Discussion | Print | ∽<br>More               | Previous | Dbject Next Object | Last Object        |
|-----------|---------------------------|-----------|-------------|---------|---------|-----------|-------|------------|-------|-------------------------|----------|--------------------|--------------------|
| Company   | / Details                 |           |             |         |         |           |       |            |       |                         |          |                    |                    |
| _Ryan's F | Repo 123 (ID # 333293     | 1)        |             |         |         |           |       |            |       |                         |          | Lic                | ense <b>#</b> 9999 |
| 456 Char  | leston Blvd - Las Vega    | S         |             |         |         |           |       |            |       |                         |          | License S          | tatus: Active      |
|           | Company Details           |           |             |         |         |           |       |            |       |                         |          |                    | ~                  |
| 1         | Name                      |           |             |         |         |           |       |            |       | License Number          |          |                    |                    |
|           | Ryan's Repo 123           |           |             |         |         |           |       |            |       | 9999                    |          |                    |                    |
|           | DBA                       |           |             |         |         |           |       |            |       | License Expiration Date |          |                    |                    |
|           |                           |           |             |         |         |           |       |            |       | 6/30/2019               |          |                    |                    |
|           | Primary Phone             |           |             |         |         |           |       |            |       | Fax Number              | 7        |                    |                    |
|           |                           |           |             |         |         |           |       |            |       |                         |          |                    |                    |
|           | Website                   |           |             |         |         |           |       |            |       | Email                   |          | 1                  |                    |
|           | RyansRepoLV.com           |           |             |         |         |           |       |            |       | RyansRepo@hotmail.com   |          |                    |                    |
|           |                           |           |             |         |         |           |       |            |       |                         |          |                    |                    |
|           | Address Details           |           |             |         |         |           |       |            |       |                         |          |                    |                    |
|           | Mailing Address           |           |             |         |         |           |       |            |       |                         |          |                    |                    |
|           | Street                    |           |             |         |         |           |       |            |       |                         |          |                    |                    |
|           | 303 S SAHARA AVE          |           |             |         |         |           |       |            |       |                         |          |                    |                    |
|           | Building/Apt/Suite #      | _         |             |         |         |           |       |            |       |                         |          |                    |                    |
|           | SUITE 2                   |           |             |         |         |           |       |            |       |                         |          |                    |                    |
|           | City                      |           |             |         |         |           |       | State      |       | ZIP                     |          |                    |                    |
|           | LAS VEGAS                 |           |             |         |         |           |       | NV         |       | 89103                   |          |                    |                    |
|           |                           |           |             |         |         |           |       |            |       |                         |          |                    |                    |

### 13

#### y Details

Repo 123 (ID # 3332931)

## **Online Portal**

We are asking all licensees to **update your mailing and physical addresses**.

- Click submit address change to update address
- 2. Select which address you want displayed to the public

| Address Details                                                                                                  |             |              |
|----------------------------------------------------------------------------------------------------|-------------|--------------|
| Mailing Address                                                                                                  |             |              |
| Street                                                                                                    |             |              |
| 303 S SAHARA AVE                                                                                                 |             |              |
| Building/Apt/Suite #                                                                                             |             |              |
| SUITE 2                                                                                                    |             |              |
| City                                                                                                    | State       | ZIP          |
| LAS VEGAS                                                                                                    | NV          | 89103        |
|                                                                                                    |             |              |
|                                                                                                    |             |              |
|                                                                                                    |             |              |
| Physical Address                                                                                                 |             |              |
| Physical Address Street                                                                                          |             |              |
| Physical Address<br>Street<br>456 Charleston Blvd                                                                |             |              |
| Physical Address<br>Street<br>456 Charleston Blvd<br>Building/Apt/Suite #                                        |             |              |
| Physical Address<br>Street<br>456 Charleston Blvd<br>Building/Apt/Suite #<br>Ste 123                             |             |              |
| Physical Address<br>Street<br>456 Charleston Blvd<br>Building/Apt/Suite #<br>Ste 123<br>City                     | State       | ZIP          |
| Physical Address<br>Street<br>456 Charleston Blvd<br>Building/Apt/Suite #<br>Ste 123<br>City<br>Las Vegas        | State       | ZIP<br>89147 |
| Physical Address<br>Street<br>456 Charleston Blvd<br>Building/Apt/Suite #<br>Ste 123<br>City<br>Las Vegas        | State<br>NV | ZIP<br>89147 |
| Physical Address<br>Street<br>456 Charleston Blvd<br>Building/Apt/Suite #<br>Ste 123<br>City<br>Las Vegas        | State<br>NV | ZIP<br>89147 |
| Physical Address Street 456 Charleston Blvd Building/Apt/Suite # Ste 123 City Las Vegas Preferred Public Address | State<br>NV | ZIP<br>89147 |

## **Online Portal**

Scrolling down the page:

- 1. Company fines and fees are displayed, and you may pay them online by clicking on them instead of mailing in payment.
- 2. DO NOT USE this section when Renewing your license. Instructions are emailed to Qualified Agents on the renewal process
- 3. Please ensure the Members/Officers section properly displays the members listed with the NV Secretary of State. If changes need to be made, please contact our office.

| Company       | Fines and Fees   | 1        |            |         |                       |            |                     |                  |         | _                    |          | S 🖯 🖨 🕄          |
|---------------|------------------|----------|------------|---------|-----------------------|------------|---------------------|------------------|---------|----------------------|----------|------------------|
|               | Amount Due       |          | Due Date   | Fine Ty | ре                    |            | Other Reason        |                  |         |                      |          |                  |
|               |                  | \$50.00  | 1/2/2018   | Subsec  | tion 1 of NRS 648.149 | A          | I-00201-18 Failed t | o provide brnach | office  | location within 10 d | ays.     |                  |
|               |                  | \$100.00 | 2/22/2019  | NRS 64  | 18.060                |            | I-0018-19 \$100 o   | wed for working  | a perso | on without a card    |          |                  |
| 1 - 2 of 2 re | ecords           |          |            |         |                       |            |                     |                  |         |                      | Show 100 | records          |
| Renewals      | and Other Forms  | 2        |            |         |                       |            |                     |                  |         |                      |          | 52               |
| 们 No doo      | uments found     |          |            |         |                       |            |                     |                  |         |                      |          |                  |
| Qualifying    | Agents and Offic | ers 2    | 3          |         |                       |            |                     |                  |         |                      | 55       | <u>7</u> 6 ∋ ⊕ @ |
|               | QA Role          |          | First Name |         | Last Name             | Title or P | osition             | Phone            |         | Effective Date       | Ex       | piration Date    |
|               |                  |          | _Paul      |         | _Palms                | Member     |                     |                  |         | 7/1/2018             |          |                  |
|               |                  |          | _Zoe       |         | _Zest                 | Member     |                     |                  |         | 7/1/2018             |          |                  |
|               | Repossessor      |          | _Ryan      | Z       | _Chinn 🗖              | Qualifyin  | g Agent             | (702) 300        |         | 7/1/2018             |          |                  |
|               |                  |          |            |         | ·                     |            |                     |                  |         |                      |          | ~                |
|               |                  |          |            |         |                       |            |                     |                  |         |                      |          | >                |
| 1 - 3 of 3 re | ecords           |          |            |         |                       |            |                     |                  |         |                      | Show 100 | records          |

## **Online Portal**

Scrolling down the page:

- 1. Company Roster: This is the list of active employees on your roster
- 2. Previous Employees: Displays staff that have terminated employment.

| Company       | Roster 1     |   |               |    |         |   |            |             | S 🛚       | Ð 🖨 🕄 -   | +        |
|---------------|--------------|---|---------------|----|---------|---|------------|-------------|-----------|-----------|----------|
|               | First Name   |   | Last Name     |    | Middle  |   | Start Date |             | LicenseNu | imber     |          |
|               | _Brenda      |   | _Barns        |    |         |   | 5/8/2018   |             |           |           | ^        |
|               | _Brenda      | ٦ | _Barns        |    |         |   | 1/25/2019  |             |           |           |          |
|               | _JEREMY      |   | _JENSON       |    | TESTING | ٦ | 2/26/2019  |             |           |           |          |
|               | _JESSICA     | Б | _JONES        |    | _JEAN   |   | 1/27/2018  |             |           |           | ~        |
| <             |              |   |               |    |         |   |            |             |           | >         |          |
| 1 - 6 of 6 re | ecords       |   |               |    |         |   |            |             | Show 100  | ✓ records |          |
| Previous I    | Employees    | 2 |               |    |         |   |            |             | 52        | ₽9€       | 9        |
|               | First Name   |   | Last Name     |    | Middle  |   | SSN        | Sta         | t Date    | End D     | Date     |
|               | _Jordan      |   | _Jamison      | ٦. |         |   | 999-02     | <b>1</b> /1 | 8/2019    | 1/28/     | <b>_</b> |
|               | _JEREMY      | 5 | _JENSON       |    | TESTING | 5 | 987-98     | J 1/2       | 5/2019    |           |          |
|               | _JEREMY      |   | _JENSON       |    | TESTING |   | 987-98     | 8/1         | 5/2018    | 1/25/     | /        |
|               | _Dexter      |   | _Morgan       | ٦. |         |   | 222-00     | J 1/2       | 3/2019    | 1/25/     | /        |
|               | Test_Jeffrey |   | Test_Anderson | ٦. |         |   | 245-66     | 1/2         | /2019     | 12/21     | 1        |
| <             | Test_Evan    |   | Test_Jacobs   |    |         |   | 156-45     | 7 1/2       | /2019     | 1/16/     | 1        |
| 1 - 6 of 6 re | ecords       |   |               |    |         |   |            |             | Show 100  | ✓ records |          |

### Focusing on these symbols to the right of the rosters -

| Company      | Roster       |   |               |              |         |    |            | - S 16 -   | ) 🛱 🕄 🕂                     |
|--------------|--------------|---|---------------|--------------|---------|----|------------|------------|-----------------------------|
|              | First Name   |   | Last Name     |              | Middle  |    | Start Date | LicenseNum | nber                        |
|              | _Brenda      | ٦ | _Barns        |              |         |    | 5/8/2018   |            | ^                           |
|              | _Brenda      | ٦ | _Barns        | ٦            |         |    | 1/25/2019  |            |                             |
|              | _JEREMY      | ٦ | _JENSON       | [ <b>n</b> ] | TESTING | تع | 2/26/2019  |            |                             |
|              | _JESSICA     |   | _JONES        |              | _JEAN   |    | 1/27/2018  |            | ~                           |
| <            |              |   |               |              |         |    |            |            | >                           |
| 1 - 6 of 6 r | ecords       |   |               |              |         |    |            | Show 100   | <ul> <li>records</li> </ul> |
| Provious     | Employees    |   |               |              |         |    |            | 5 5        |                             |
| Tievious     | Linpioyees   |   |               |              |         |    |            | 3          |                             |
|              | First Name   |   | Last Name     |              | Middle  |    | SSN        | Start Date | End Date                    |
|              | _Jordan      |   | _Jamison      |              |         |    | 999-02     | 1/18/2019  | 1/28/                       |
|              | _JEREMY      |   | _JENSON       | 5            | TESTING |    | 987-98     | 1/25/2019  |                             |
|              | _JEREMY      |   | _JENSON       |              | TESTING |    | 987-98     | 8/15/2018  | 1/25/                       |
|              | _Dexter      |   | _Morgan       |              |         |    | 222-00     | 1/23/2019  | 1/25/                       |
|              | Test_Jeffrey |   | Test_Anderson |              |         |    | 245-66     | 1/2/2019   | 12/21                       |
| <            | Test_Evan    |   | Test_Jacobs   | 2            |         |    | 156-45     | 1/2/2019   | 1/16/                       |
| 1 - 6 of 6 r | ecords       |   |               |              |         |    |            | Show 100   | <ul> <li>records</li> </ul> |

16

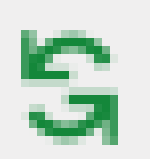

Refreshes the information only WITHIN the company roster window

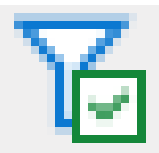

Toggle filtering – allows you to search for a specific person within this window

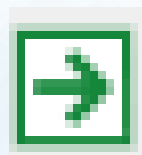

Export to Excel- Allows you to export your entire roster to excel

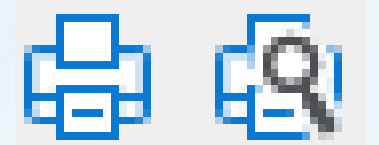

### Print – Print the roster in PDF

Create Object – How you will ADD a person to your roster

### 18

### To add someone to your roster click + (SINGLE click)

| Company      | Roster     |           |   |         |            | 5 6 9 🖶 🖗 🕂        |
|--------------|------------|-----------|---|---------|------------|--------------------|
|              | First Name | Last Name |   | Middle  | Start Date | LicenseNumber      |
|              | _Brenda    | ] _Barns  |   |         | 5/8/2018   | -                  |
|              | _Brenda    | ] _Barns  |   |         | 1/25/2019  |                    |
|              | _JEREMY    | ]_JENSON  |   | TESTING | 2/26/2019  |                    |
|              | _JESSICA   | ]_JONES   | ٦ | _JEAN   | 1/27/2018  |                    |
| 1 - 6 of 6 r | ecords     |           |   |         |            | Show 100 V records |

| Previous     | Employees    |               |     |         |        |   |            | G 🔀 🗩     | 6      | Ŋ   |
|--------------|--------------|---------------|-----|---------|--------|---|------------|-----------|--------|-----|
|              | First Name   | Last Name     |     | Middle  | SSN    |   | Start Date |           | End Da | ate |
|              | _Jordan      | _Jamison      | [۲] |         | 999-02 |   | 1/18/2019  |           | 1/28/  | ~   |
|              | _JEREMY      | _JENSON       |     | TESTING | 987-98 |   | 1/25/2019  |           |        |     |
|              | _JEREMY      | JENSON        |     | TESTING | 987-98 | Z | 8/15/2018  |           | 1/25/  |     |
|              | _Dexter      | _Morgan       |     |         | 222-00 |   | 1/23/2019  |           | 1/25/  |     |
|              | Test_Jeffrey | Test_Anderson |     |         | 245-66 | Z | 1/2/2019   |           | 12/21  |     |
|              | Test_Evan    | Test_Jacobs   | R   |         | 156-45 | 7 | 1/2/2019   |           | 1/16/  |     |
| 1 - 6 of 6 r | ecords       |               |     |         |        |   | Show 1     | 00 🗸 reco | rds    |     |

It will open a new window that looks like this.

1. You <u>will not</u> be able to type in the person you would like to add. You **MUST** click the magnifying glass to find them.

| You can use the search icon found in the First Name field to | search for the person you would like to add to your roster After | ou have selected an individual, enter their Start Date. |
|--------------------------------------------------------------|------------------------------------------------------------------|---------------------------------------------------------|
| then click on the Save button on the top of this window.     | ,,,,,,,,,                                                        | ,                                                       |
|                                                              |                                                                  |                                                         |
|                                                              |                                                                  |                                                         |
| Employee Details                                             |                                                                  |                                                         |
| First Name                                                   | License Number                                                   | _                                                       |
|                                                              |                                                                  | Allow Company Online Access                             |
|                                                              |                                                                  |                                                         |
| Last Name                                                    | Expiration Date                                                  |                                                         |
|                                                              |                                                                  |                                                         |
| Middle                                                       | DOB                                                              |                                                         |
|                                                              |                                                                  |                                                         |
|                                                              | CON                                                              |                                                         |
| Start Date"                                                  | SSN                                                              |                                                         |
|                                                              |                                                                  |                                                         |
|                                                              |                                                                  |                                                         |
| License Details                                              |                                                                  |                                                         |
| License Type                                                 | Provisional Issue Date                                           |                                                         |
|                                                              |                                                                  |                                                         |
| Lissner Chatur                                               | Deruizionel Euristica                                            |                                                         |
| License Status                                               | Provisional Expiration                                           |                                                         |
|                                                              |                                                                  |                                                         |
|                                                              |                                                                  |                                                         |

### It will open a new window that looks like this.

| 遵 https://nevadapilb.onbaseonline.co | om/ - extLookupForC | ompanyRoster - Internet Explorer | - | × |
|--------------------------------------|---------------------|----------------------------------|---|---|
| ATTRIBUTES                           |                     |                                  |   |   |
| First Name                           | =                   |                                  |   |   |
| Last Name                            | - =                 |                                  |   |   |
| License/Card #                       | =                   |                                  |   |   |
| SSN                                  | =                   |                                  |   |   |
|                                      |                     |                                  |   |   |
|                                      |                     |                                  |   |   |
|                                      |                     |                                  |   |   |
|                                      |                     |                                  |   |   |
|                                      |                     |                                  |   |   |
|                                      |                     |                                  |   |   |
|                                      | 💫 Find              |                                  |   |   |

20

It will open a new window that looks like this.

You can locate someone by either searching their R# or their First & last name

- 1. **R# Search:** Must include Dashes
- 2. Name Search: DO NOT spell out their entire name.

Example: If you are looking for Jessica Jones look at the example below

Enter the first letter of the First name followed by an asterisk (\*)

Enter a few letters of the last name followed by an asterisk (\*)

| ATTRIBUTES<br>First Name = |   | (2) extLoo | kupForCom | panyRoster  | First Nam           | e =         | Q ×  +  ±   <b>×</b>  € |                 |  |  |
|----------------------------|---|------------|-----------|-------------|---------------------|-------------|-------------------------|-----------------|--|--|
| _J*                        |   | FIRST NAME | LAST NAME | SSN         | CARD/LICENSE NUMBER | STATUS      | PROVISIONAL DATE        | EXPIRATION DATE |  |  |
| Last Name                  | = | _JANICE    | _JONES    | 999-04-9999 | R-2017-03323        | Provisional | 3/24/2017               |                 |  |  |
| _JONE*                     |   | _JESSICA   | _JONES    | 333-33-3003 | R-2018-05672        | Active      | 1/23/2019               | 1/23/2024       |  |  |
| License/Card #             | = |            |           |             |                     |             |                         |                 |  |  |
| SSN                        | = |            |           |             |                     |             |                         |                 |  |  |
|                            |   |            |           |             |                     |             |                         |                 |  |  |

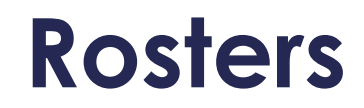

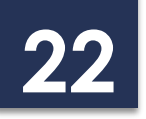

### Highlight and double click the person you are looking for

| ATTRIBUTES        |   | (2) extLookupForCompanyRoster |           |             | First Nam           | e =         | Q ×  +   🛃 🗶 🖷   |                 |  |
|-------------------|---|-------------------------------|-----------|-------------|---------------------|-------------|------------------|-----------------|--|
| First Name<br>_J* | = | FIRST NAME                    | LAST NAME | SSN         | CARD/LICENSE NUMBER | STATUS      | PROVISIONAL DATE | EXPIRATION DATE |  |
| ast Name          | = | _JANICE                       | _JONES    | 999-04-9999 | R-2017-03323        | Provisional | 3/24/2017        |                 |  |
| JONE*             |   | _JESSICA                      | _JONES    | 333-33-3003 | R-2018-05672        | Active      | 1/23/2019        | 1/23/2024       |  |
| icense/Card #     | = |                               |           |             |                     |             |                  |                 |  |
| SN                | = |                               |           |             |                     |             |                  |                 |  |

It will return you to the previous page and autopopulate the information.

Here you can verify:

- 1. When their card was issued/expires
- 2. Firearm information including months they need to requalify
- 3. Exam information

| Employee Details              |                        |                    |
|-------------------------------|------------------------|--------------------|
| First Name                    | License Number         |                    |
| _JESSICA 🔍                    | R-2018-05672           |                    |
| Last Name                     | Expiration Date        |                    |
| _JONES                        | 1/23/2024              |                    |
| Middle                        | DOB                    |                    |
| _JEAN                         | 3/3/1993               |                    |
| Start Date*                   | SSN                    |                    |
|                               | 333-33-3003            |                    |
|                               |                        |                    |
| License Details               |                        |                    |
| License Type                  | Provisional Issue Date |                    |
| Work Card                     | 1/23/2019 1            |                    |
| License Status                | Provisional Expiration |                    |
| Active                        | 4/23/2019              |                    |
|                               |                        |                    |
|                               |                        |                    |
| Firearm Elizibility 2         |                        |                    |
|                               |                        |                    |
| NO                            |                        | Not Firearm        |
|                               |                        |                    |
| Requalification Months        |                        | Initial Certificat |
|                               |                        |                    |
| Renewal Date                  |                        |                    |
|                               |                        |                    |
|                               |                        |                    |
| Security Guard Exam Details 3 |                        |                    |
| Exam Current                  | Test Date              |                    |
|                               |                        |                    |
| Retest Date                   |                        |                    |
|                               |                        |                    |
|                               |                        |                    |

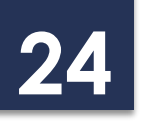

- 1. To hire: input the date they started with your company
- 2. DO NOT CLICK THIS BUTTON unless you intend to give this person access to your company roster. This option is reserved for HR staff, personnel staff, etc. that make changes to your company's information and rosters.

| nployee for: _Ryan's Repo 123                                                                                      |                                                            | License #                                                                |
|----------------------------------------------------------------------------------------------------|------------------------------------------------------------|--------------------------------------------------------------------------|
| You can use the search icon found in the First Name field then click on the Save button on the top of this window. | eld to search for the person you would like to add to your | r roster. After you have selected an individual, enter their Start Date, |
| Employee Details                                                                                                   |                                                            |                                                                          |
| First Name                                                                                                    | License Number                                             |                                                                          |
|                                                                                                    | R-2018-05672                                               | Allow Company Online Access                                              |
| Last Name                                                                                                    | Expiration Date                                            |                                                                          |
| _JONES                                                                                                    | 1/23/2024                                                  |                                                                          |
| Middle                                                                                                    | DOB                                                        |                                                                          |
| _JEAN                                                                                                    | 3/3/1993                                                   |                                                                          |
| Start Date*                                                                                                    | SSN                                                        |                                                                          |
| 1                                                                                                    | 333-33-3003                                                |                                                                          |

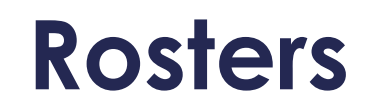

You can now see Jessica Jones was added to the roster

25

If it does not immediately populate click the refresh 🔓 button.

| Company              | Roster     |           |   |         |    |            | S To D 🖨 🚯 🕇       |
|----------------------|------------|-----------|---|---------|----|------------|--------------------|
|                      | First Name | Last Name |   | Middle  |    | Start Date | LicenseNumber      |
|                      | _JEREMY    | JENSON    |   | TESTING |    | 2/26/2019  | ~                  |
|                      | _JESSICA   | JONES     |   | _JEAN   |    | 1/27/2018  |                    |
|                      | _Larry 5   | _Lawson   |   | _Leon   |    | 1/24/2019  |                    |
|                      | ED 5       | MCMAHON   | ٦ | LEO     | لآ | 9/10/2018  | ~                  |
| <                    |            |           |   |         |    |            | >                  |
| 1 - <b>4 of 4</b> re | ecords     |           |   |         |    |            | Show 100 🗸 records |

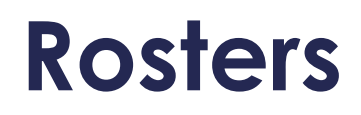

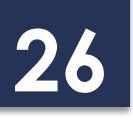

If you double-click on someone's name, you will see more information this also allows you to terminate them.

Terminating:

1. Find them on your current roster and double click their name

| Company       | Roster     |           |         |            |            | S To D 🖨 🕄 ·       | + |
|---------------|------------|-----------|---------|------------|------------|--------------------|---|
|               | First Name | Last Name | Middle  |            | Start Date | LicenseNumber      |   |
| Þ             | _JEREMY    | _JENSON   | TESTING | رجا<br>رچا | 2/26/2019  |                    | ^ |
|               | _JESSICA   | JONES     | JEAN    | [بر        | 1/27/2018  |                    |   |
|               | _Larry     | Lawson    | _Leon   | 5          | 1/24/2019  |                    |   |
|               | ED 7       | MCMAHON   | LEO     | ٦,         | 9/10/2018  |                    | ~ |
| <             |            |           |         |            |            | >                  |   |
| 1 - 4 of 4 re | ecords     |           |         |            |            | Show 100 V records |   |

### Terminating:

### Scroll to the bottom of the page to find the termination area.

| Employee Details                                                                                                    |                                                                         |                             |
|----------------------------------------------------------------------------------------------------|-------------------------------------------------------------------------|-----------------------------|
| First Name                                                                                                    | License Number                                                          | Allow Company Online Access |
| _JEREMY                                                                                                    | R-2018-01002                                                            |                             |
| Last Name                                                                                                    | Expiration Date                                                         |                             |
| JENSON                                                                                                    | 10/30/2023                                                              |                             |
| you would like to terminate this employee, please pr<br>ate Terminated                                                    | rovide a termination date, then click on the Terminate Employee button. |                             |
| you would like to terminate this employee, please pr<br>ate Terminated<br>] Termination was Voluntary                     | rovide a termination date, then click on the Terminate Employee button. |                             |
| you would like to terminate this employee, please pr<br>ate Terminated<br>] Termination was Voluntary<br>ermination Notes | rovide a termination date, then click on the Terminate Employee button. |                             |

You must:

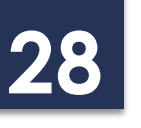

- 1. Enter the date the employee terminated employment, or the date his card expired.
  - 1. When someone's card expires you must terminate them as the system does not terminate them automatically.
- 2. Either click "Termination was voluntary" or enter a note
- 3. Click Terminate Employee

|   | Termination                                                                                                    |  |  |  |  |  |  |
|---|----------------------------------------------------------------------------------------------------|--|--|--|--|--|--|
|   | If you would like to terminate this employee, please provide a termination date, then click on the Terminate Employee button. |  |  |  |  |  |  |
| 1 | Date Terminated                                                                                                    |  |  |  |  |  |  |
|   |                                                                                                    |  |  |  |  |  |  |
|   | Termination was Voluntary                                                                                                    |  |  |  |  |  |  |
| 2 | Termination Notes                                                                                                    |  |  |  |  |  |  |
|   |                                                                                                    |  |  |  |  |  |  |
|   |                                                                                                    |  |  |  |  |  |  |
|   |                                                                                                    |  |  |  |  |  |  |
| 3 | Terminate Employee                                                                                                    |  |  |  |  |  |  |

If the employee was involuntarily terminated, we recommend entering a note:

- PILB staff can see your notes
- Other licensees cannot see the note
- You, and the staff you authorize as a user, can see the note that was entered.

| Termination                                                                                                    |
|----------------------------------------------------------------------------------------------------|
| If you would like to terminate this employee, please provide a termination date, then click on the Terminate Employee button. |
| Date Terminated 5/30/2019                                                                                                    |
| Termination was Voluntary                                                                                                    |
| Termination Notes                                                                                                    |
| Employee was terminated for sleeping on the job, he never returned uniforms                                                   |
| Terminate Employee                                                                                                    |

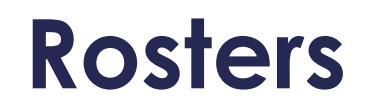

You can now see the terminated employee was added to the Previous Employees roster.

30

If it does not immediately populate click the refresh S button.

\* Multiple entries may be displayed if you have added and terminated someone multiple times.

| Previous E | svious Employees S To D 🖶 🚱 |   |           |          |         |   |        |   |            |           |          |
|------------|-----------------------------|---|-----------|----------|---------|---|--------|---|------------|-----------|----------|
|            | First Name                  |   | Last Name |          | Middle  |   | SSN    |   | Start Date |           | End Date |
|            | _Brenda                     |   | _Barns    |          |         |   | 022-22 |   | 5/8/2018   |           | ~        |
|            | _Brenda                     |   | _Barns    |          |         |   | 022-22 |   | 1/25/2019  |           | 6/5/2    |
|            | _Jordan                     |   | _Jamison  |          |         |   | 999-02 |   | 1/18/2019  |           | 1/28/    |
|            | _JEREMY                     |   | _JENSON   | <b>a</b> | TESTING |   | 987-98 |   | 2/26/2019  |           | 5/30/    |
|            | _JEREMY                     |   | _JENSON   |          | TESTING |   | 987-98 |   | 1/25/2019  |           |          |
|            | _JEREMY                     | R | _JENSON   | 7        | TESTING | 7 | 987-98 | 7 | 8/15/2018  |           | 1/25/    |
| 1 0 - 60 - | <b>I</b>                    |   |           |          |         |   |        |   | Ch         | 20 4      | >        |
| 1-901916   | cords                       |   |           |          |         |   |        |   | Show       | JU Y reco | ras      |

### DISCLAIMER

Below are examples of the ONLY acceptable PILB Registered Work Cards

#### Before June 2018

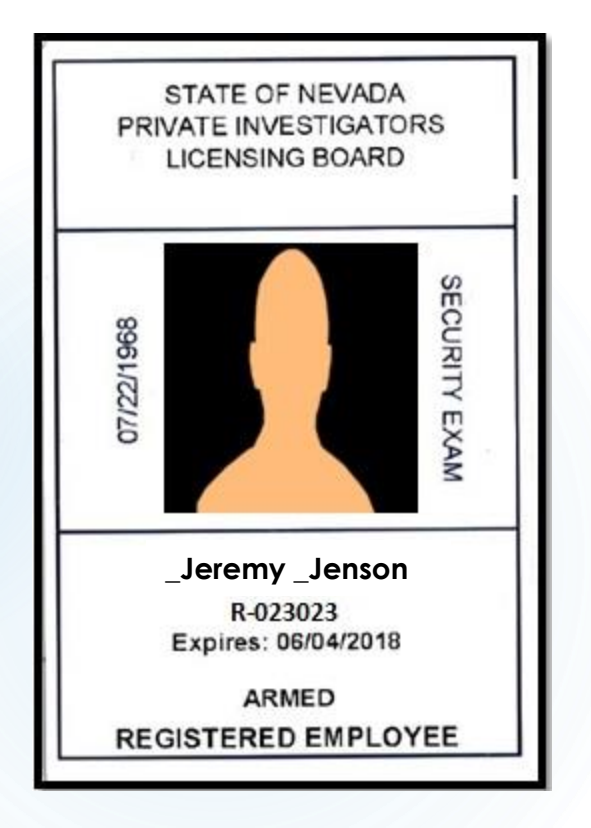

#### After June 2018

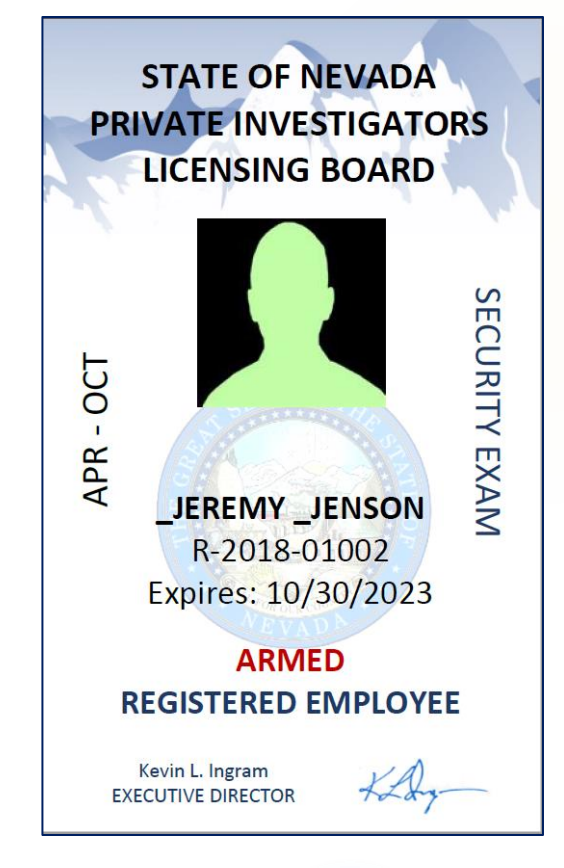

### DISCLAIMER

There are 3 types of new PILB work cards

32

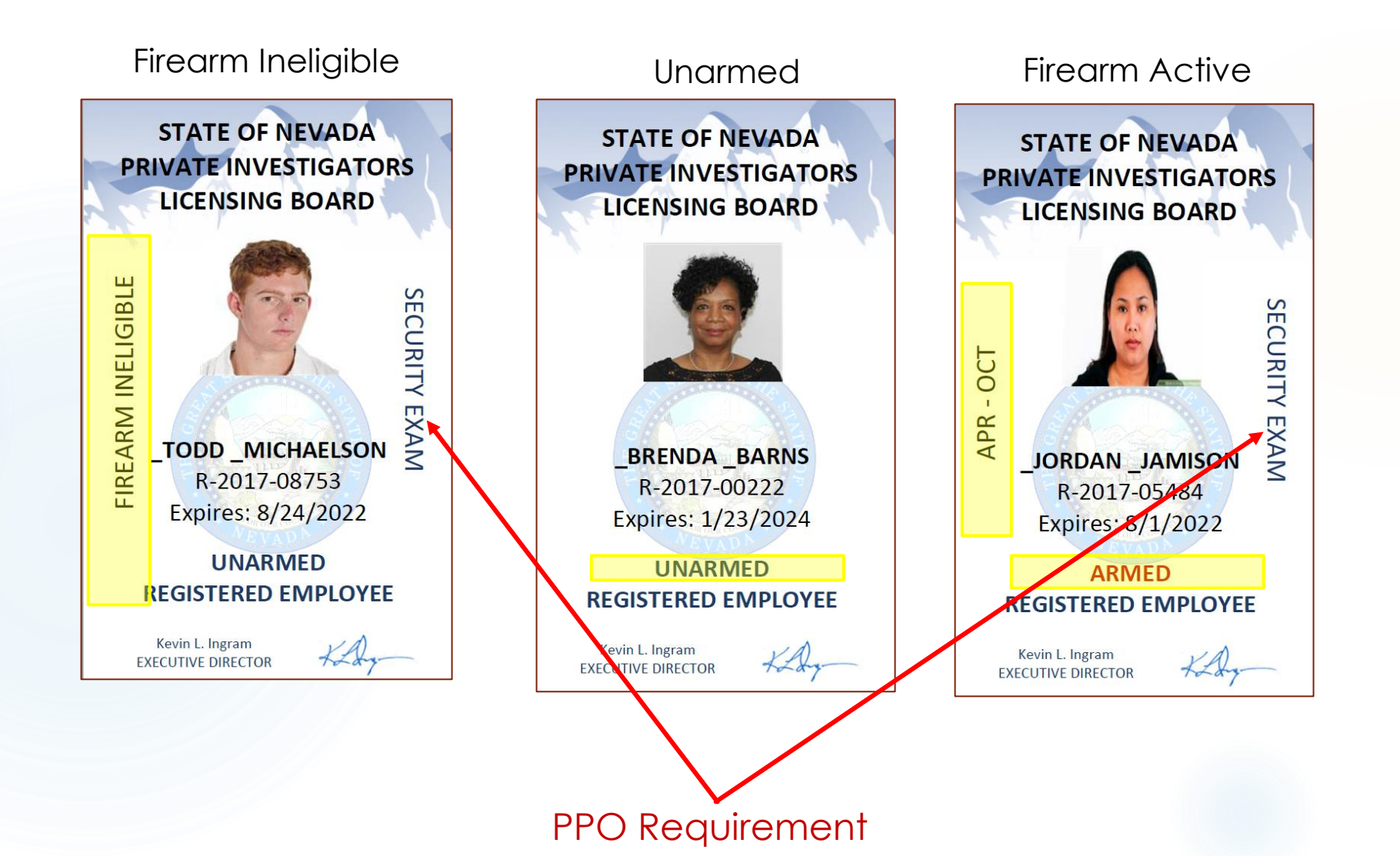

### DISCLAIMER

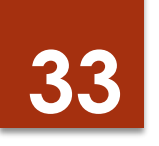

If someone had an old card (R-6 digits) and that card has since expired, you must terminate that OLD card and add them with the new R number.

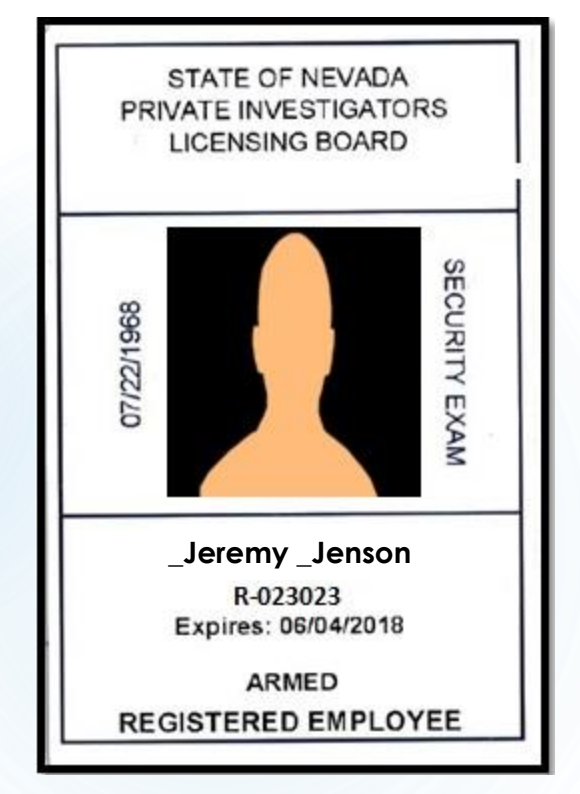

Before to June 2018

Ex:

Terminate the R-023023 card and add them as a new person to your roster with R-2018-01002.

The dates you use are the LAST day they worked using old card (R-023023) and the start date would be the first day they worked using new card (R-2018-01002)

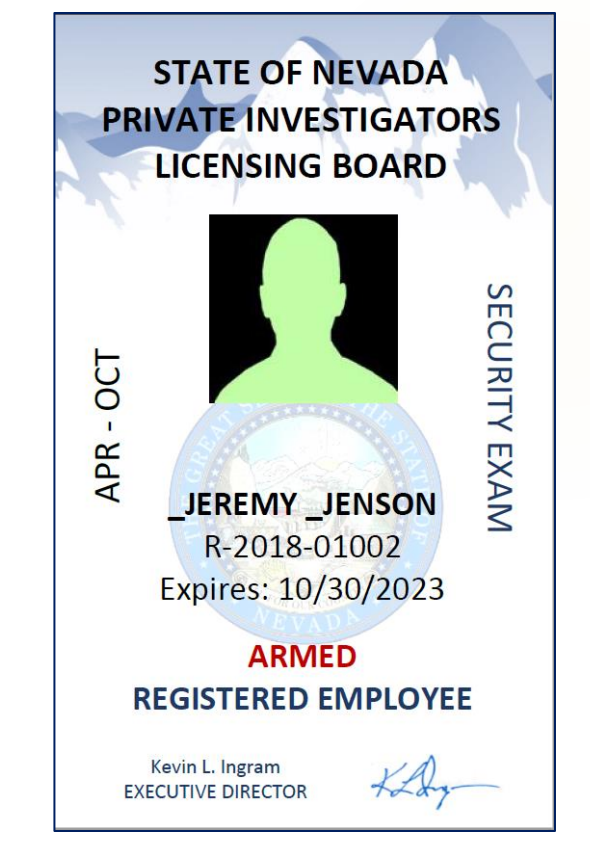

After to June 2018

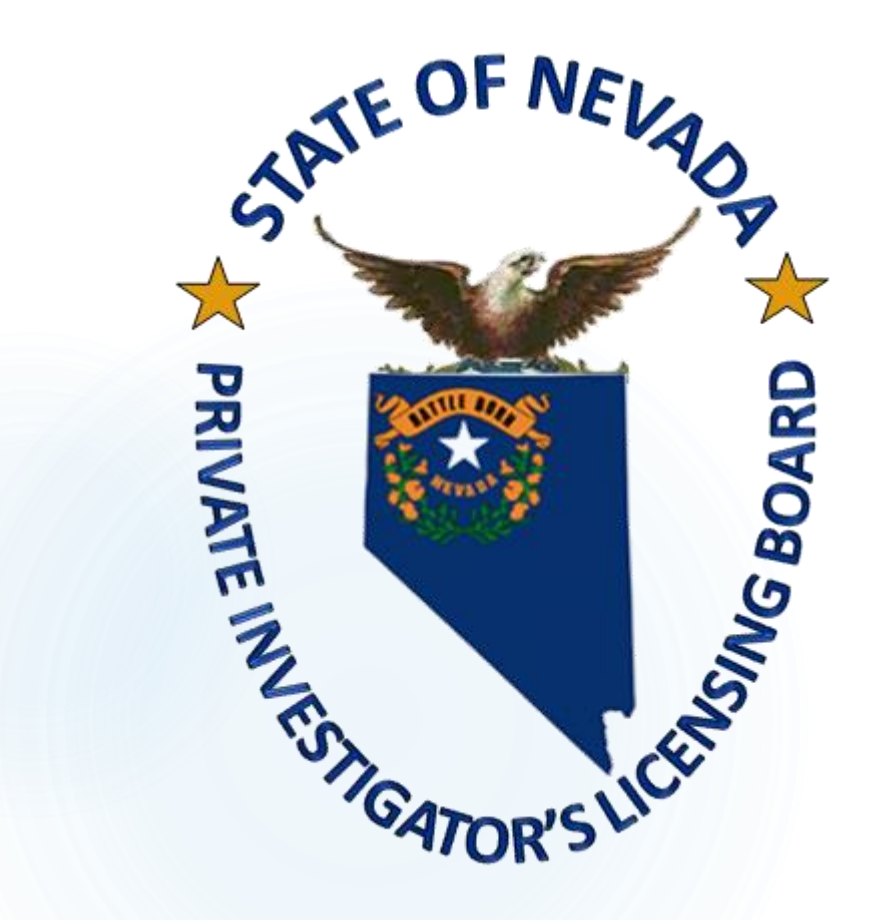

### Las Vegas Office 3110 S. Durango Dr. Suite 203 Las Vegas, NV 89117 Phone: (702) 486-3003

#### Carson City Office 400 W. King Street, Suite 101 Carson City, NV 89703 Phone: (775) 687-3226

Email: <u>PILBinfo@pilb.nv.gov</u>

Revised August 2022